## Инструкция по запросу технической поддержки у ГУ «Центр информационных технологий Республики Татарстан»

Телефон службы технической поддержки ГУ ЦИТ РТ (843)231-77-00 (многоканальный)

Специалист по ключам ЭЦП в ГУ ЦИТ РТ (843)231-77-13 (Казаков Артем Павлович)

## <u>Для установки ключа ЭЦП обязательным условием является наличие установленного на компьютере</u> комплекта MS Office 2007

## Перед запросом тех. поддержки необходимо обязательно позвонить в ГУ ЦИТ РТ

1. Запустить Интернет-обозреватель. Как правило, по умолчанию в Windows используется MS Internet Explorer, ярлык запуска которого можно обнаружить в меню «Пуск»:

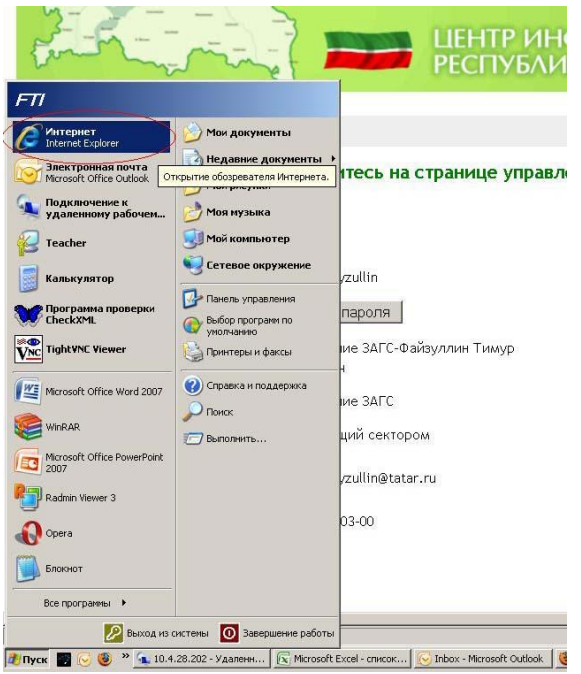

2. В адресной строке набрать **mail.tatar.ru** 

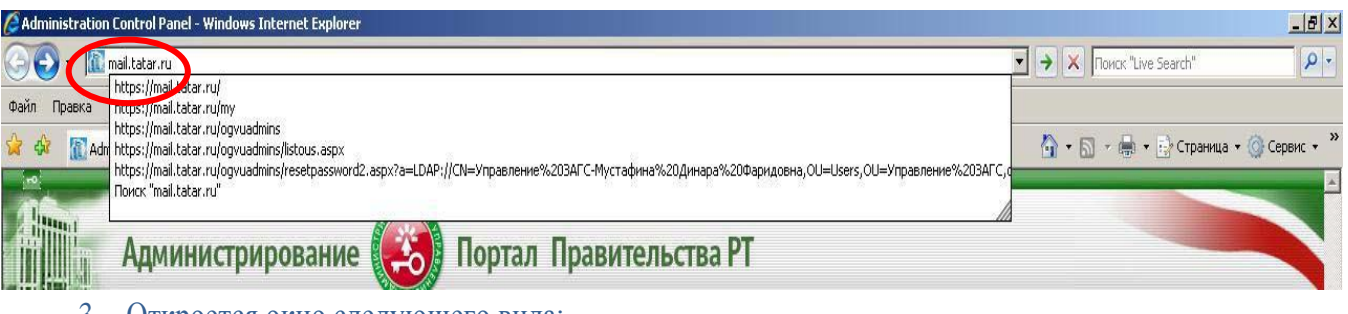

3. Откроется окно следующего вида:

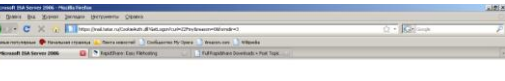

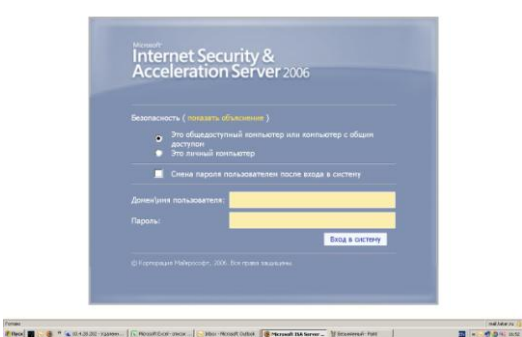

4. В поле «Домен\Имя пользователя» необходимо ввести Ваши учетные данные для доступа к электронной почте (имеется в виду почта с адресом вида: <u>\*\*\*.\*\*\*@tatar.ru</u>, где \*\*\*.\*\*\*- имя пользователя).

Важно, что перед набором имени пользователя необходимо ввести имя домена, который одинаковый для всех пользователей: GOVTATAR.

Например, для пользователя Файзуллин Тимур Ирекович поле «Домен\Имя пользователя» необходимо заполнить следующим образом: <u>GOVTATAR\Timur.Fayzullin</u>

В поле «Пароль» необходимо набрать пароль для доступа к электронной почте (имеется в виду почта с адресом вида: <u>\*\*\*.\*\*\*@tatar.ru</u>, где \*\*\*.\*\*- имя пользователя). Пароль будет отображаться в виде черных точек- средство защиты от злоумышленников.

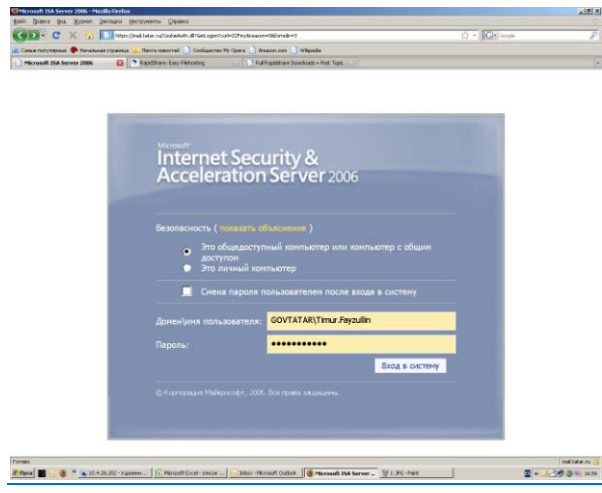

5. Если все сделано правильно, то откроется окно вида:

| дайн Провиха Вна Журнал Закладон Виструни             | нты Оправка                                      |                                                                                                    |   |
|-------------------------------------------------------|--------------------------------------------------|----------------------------------------------------------------------------------------------------|---|
| 🚱 🕗 - 🖸 🗶 🚯 🎦 https://mail.teb                        | s mitavi                                         | G + G+ coope                                                                                                    | P |
| Саные полуперные 🌩 Начальное страница 🗽 Пен           | па новостей 📄 Сообщество Му Орега 📄 Алазол.com 🌖 | Wigeds                                                                                                    |   |
| 🗋 Yepanariow ceptor are                               | Chara: Easy Pielsong                             | Asach > Post Tope                                                                                                    |   |
|                                                       | ЦЕНТР ИН<br>РЕСПУБЛИ                             | ФОРМАЦИОННЫХ ТЕХНОЛОГИЙ<br>ІКИ ТАТАРСТАН                                                                              |   |
| Добро пожаловать! Вь                                  | и находитесь на странице управл                  | пение сервисами Электронного Правительства                                                                            |   |
|                                                       |                                                  | 1                                                                                                    |   |
| Профиль пользователя                                  |                                                  | Мастера настроек                                                                                                    |   |
| Имя Пользователя:                                     | Timur, Favzullin                                 | <ul> <li>Мастер настройки Microsoft Outlook 1.1</li> </ul>                                                            |   |
|                                                       | Canada nanong                                    | <ul> <li>Мастер настройки Internet Explorer</li> </ul>                                                                |   |
|                                                       |                                                  | Службы                                                                                                    |   |
| Полное нил:                                           | Управление ЗАГС-Файзуллин Тимур<br>Ирекович      | • Почта Exchange                                                                                                    |   |
| Организация:                                          | Управление ЗАГС                                  | Удаленная поддержка                                                                                                   |   |
|                                                       | Заведующий сектором                              | Утнляты                                                                                                    |   |
| Должность:                                            |                                                  |                                                                                                    |   |
| Должность:<br>Адрес электронной<br>почты:             | Timur.Fayzullin@tatar.ru                         | <ul> <li>Мастер настройки сохранения пароля в Outlook</li> <li>Установка доверенного корневого сертификата</li> </ul> |   |
| Должность:<br>Адрес электронной<br>почты:<br>Телефон: | Timur.Føyzullin@tatar.ru<br>(843)293-03-00       | <ul> <li>Мастор мастройки сохранения пароля в Outlook</li> <li>Установка доверенного кормевого сертификата</li> </ul> |   |
| Должность:<br>Адрес электронной<br>почты:<br>Төлефон: | Timur-Fəyzullin@tatar.ru<br>(843)293-03-00       | <ul> <li>Мастор настройки сохранения пароля в Outlook</li> <li>Установка доверенного корневого сертификата</li> </ul> |   |
| Должность:<br>Адрес электронной<br>почты:<br>Төлефон: | Timur,Føyzullin@tatar.nu<br>(843)293-03-00       | <ul> <li>Мастро настройки свиранения парода в Outlook</li> <li>Установка доверенного корнедого сертификата</li> </ul> |   |
| Долиность:<br>Адрес элитронной<br>почты:<br>Тилефон:  | Timur,Føyzullin@tatar.ru<br>(943)249-03-00       | <ul> <li>Мастер застройни скоранения пасоля в Quilesk</li> <li>Установна доверанного корневого сертофиката</li> </ul> |   |

В этом окне необходимо нажать на ссылку «Удаленная поддержка» (выделение на рисунке)

6. В случае успешного выполнения всех операций, в открывшемся окне необходимо нажать на кнопку с надписью «Запросить поддержку» (выделение на рисунке).

|                                                                                                    |                                                                                                    | O • IGHout                                                                                                    |  |  |
|----------------------------------------------------------------------------------------------------|----------------------------------------------------------------------------------------------------|----------------------------------------------------------------------------------------------------|--|--|
| согласования со специалистани                                                                              | TOPH1 Haarne My Open () Anaon one ()                                                                                                    | Maarme My-Cyses 🗋 Anaon, con 🗋 Wilyouta                                                                                                    |  |  |
| ехнической поддержки по тег                                                                                | nedioHy g FutRupddhare box                                                                                                    | g FullPapothee Dowloads - Post Tape                                                                                                    |  |  |
| Запросить поддержку                                                                                        |                                                                                                    |                                                                                                    |  |  |
| the free                                                                                                   | Санина II<br>С С С С С С С С С С С С С С С С С С С                                                                                                     | ФОРМАЦИОННЫХ ТЕХНОЛОГИЙ<br>ІКИ ТАТАРСТАН                                                                                                    |  |  |
| Славная страница                                                                                           |                                                                                                    |                                                                                                    |  |  |
| Лобро пожаловать! Вы                                                                                       | HAXOBUTECH HA CIDANNUE VIDAR                                                                                                    | зение сервисания Здектронного Правительства                                                                                                    |  |  |
|                                                                                                    |                                                                                                    |                                                                                                    |  |  |
| Профиль пользователя                                                                                       |                                                                                                    | Мастера настроек                                                                                                    |  |  |
|                                                                                                    |                                                                                                    |                                                                                                    |  |  |
|                                                                                                    |                                                                                                    | Macrep Hacropolici Microsoft Outlook 1.1                                                                                                    |  |  |
| Имя Пользователя:                                                                                          | Timur.Føyzullin                                                                                                    | Macrep настройки Microsoft Outlook 1.1     Macrep настройки Internet Explorer                                                                                                    |  |  |
| Имя Пользователя:                                                                                          | Timur, Fayzullin<br>Calesa napona                                                                                                    | Hactep varzpeijen Microsoft Gutlenk 1.1     Mactep varzpeijen Internet Explorer                                                                                                    |  |  |
| Имя Польвователя:<br>Полное имя:                                                                           | Тіпци, Fayzullin<br>Смена паропя<br>Управление ЗАГС-Файзуллині Тикур                                                                                                   | Macres werpedien Microsoft Cysteak 1.1     Macres werpedien Internet Explorer     Cnyots     Cnyots     Converting     Converting                                                                                                    |  |  |
| Ики Пользователя:<br>Полное имя:                                                                           | Тіпиг, Раузиїїл<br>Смена пароля<br>Управление ЗАГС-Файруллин Тимур<br>Иренович                                                                                         | Hacros Ascrosilion Microsoft Outlook 1.1     Macros Ascrosilion Internet Eulorer     Crystia     Doven Exchange     Vascourse Exchange                                                                                                    |  |  |
| Ини Пользователя:<br>Полное ими:<br>Организация:                                                           | Тіпил. Раузийні<br>Самна пароля<br>Управлене ЗАГС-Файзуллан Тільур<br>Иринсани<br>Управлене ЗАГС                                                                       | Harra varzanies Microsoft Ostland 1.1     Harras varzanies Microsoft Ostland     CopyGa     Osta Schwage     Yoursesse     Yoursesse                                                                                                    |  |  |
| Ими Пользователя:<br>Полное имя:<br>Организация:<br>Должность:                                             | Тітинг.Fagaallin<br>Санна таротт<br>Управлення ЗАГС-Файкуллин Тинур<br>Ирансаня<br>Управлення ЗАГС<br>Завядающий септерон                                              | earces accession timesed Galach 1.1     earces accession timesed Galach     t.1     earces accession timesed     earces     earces accession     earces     earces     earces     earces     earces     earces     earces                                                                                                    |  |  |
| Ини Польвователя:<br>Полное ныя:<br>Органовация:<br>Доляность:<br>Адрес хлектронной<br>почно               | Тлица-Раудиllin<br>Сонна гаропта<br>Управленне ЗАГС-Файхуллин Тикур<br>Иранович<br>Управленне ЗАГС<br>Завидикций селторок<br>Тепит. Раудиllinëtator ли                 | thereas according biorest Coulomb 1.1     terress according to the coulomb biorest Coulomb 1.1     terress Coulomb biorest Coulomb biorest Coulomb biorest Coulomb biorest Coulomb biorest coulomb biorest coulomb biores |  |  |
| Ини Пользователя:<br>Полное нии:<br>Органивация:<br>Адрес электромой<br>Посты:                             | Типис.Раузийн<br>Санна паронт<br>Управлене 33/С-Файруллин Тинур<br>Ирелсен<br>Управлене 33/С<br>Занидикций селтром<br>Типис.Раузийнаяти                                | Harran zerzelen Mirzent Catlenk I.1     Harran zerzelen Internet Egitere     Expedie     Recele Echange     Weenen     Manemen     Manemen     Serzele Echange     Versenen     Serzele Echange     Serzele Echange     Serze |  |  |
| Ини Пользователя;<br>Полное ими:<br>Органивация;<br>Доляность:<br>Адрес электроной<br>почты;<br>Телефон;   | Таниг/Рирдија<br>Сомана паратик<br>Управление ЗАТ-Фајкулини Танар<br>Управление ЗАТС<br>Завединација сенторон<br>Таник-Лирцијанаки ли<br>(643)253-03-00                | therease according to Microsoft Outlank 1.1     therease according to Microsoft Outlank 1.1     therease according to Microsoft Outlank 1.2     Texame     therease according to Microsoft Outlank 1.2     Texame     therease according to Microsoft Outlank 1.2     Texament     therease according to Microsoft Outlank 1.2                                                                                                    |  |  |
| Ини Пользоветеля:<br>Полное ник:<br>Организация:<br>Далямость:<br>Адрес электроной<br>почты:<br>Телефон:   | Тани/ Раудија<br>Онина тарота<br>Упровение ЗАГС-Вабустин Танир<br>Упровение ЗАГС-<br>Занадрение ЗАГС-<br>Занадрение ЗАГС-<br>Таник-Гругиј Пефеноги<br>(1933) 533-63-60 | Earcas according Microsoft Quillesk 1.1     earcas according Microsoft Optime     earcas according Microsoft Optime     earcas Exchange     Youwer     earcas according Conference Inspector & Dation     formerses     earcas according American Inspector & Dation                                                                                                    |  |  |
| Ини Полькованоли:<br>Полное изил:<br>Организации:<br>Должиность<br>Адрес электупноло<br>лечты:<br>Телефон: | Таниг Лардийо<br>Оказа раропа<br>угрантане 3477- Файустан Танар<br>Крантане<br>Угрантане 3477<br>Панадараций осторон<br>Таниг, Лардийацана ли<br>(643)263-03-00        | there account on Microsoft Outland, 1.1     there accounts internal Capture     there is a contrained internal Capture     there is a contrained outland outland  |  |  |